# User Guide

MP2722 Evaluation Kit (EVKT-MP2722)

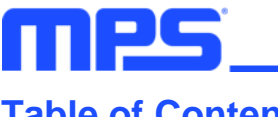

# **Table of Contents**

| Overview                               |
|----------------------------------------|
| Introduction                           |
| Kit Contents                           |
| Features and Benefits4                 |
| Kit Specifications4                    |
| Section 1. Hardware Specifications     |
| 1.1 Personal Computer Requirements6    |
| 1.2 EV2722-RH-00A Specifications6      |
| 1.3 EVKT-USBI2C-02 Specifications6     |
| Section 2. Software Requirements7      |
| 2.1 Software Installation Procedure7   |
| Section 3. Evaluation Kit Test Set-Up8 |
| 3.1 Hardware Set-Up8                   |
| 3.2 Powering Up the EVB8               |
| 3.3 Software Set-Up8                   |
| 3.4 Device Programming Instructions10  |
| 3.5 Troubleshooting Tips13             |
| Section 4. Ordering Information14      |

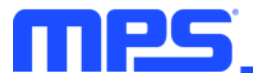

## **Overview**

## Introduction

The EVKT-MP2722 is an evaluation kit for the MP2722. It is used to demonstrate the capabilities of the MP2722, an I<sup>2</sup>C-controlled, single-cell, 5A, narrow-voltage DC (NVDC) buck charger with USB Type-C dual-role power (DRP) detection. The device can accept a 4V to 16V input voltage ( $V_{IN}$ ) to charge the battery. The default function of this board is preset for charger mode, and the charge-full voltage is preset to 4.2V for a single-cell Li-ion battery.

## Kit Contents

EVKT-MP2722 kit contents (items below can be ordered separately):

| # | Part Number      | Item                                                                                                  | Quantity |
|---|------------------|----------------------------------------------------------------------------------------------------|----------|
| 1 | EV2722-RH-00A    | MP2722 evaluation board                                                                               | 1        |
| 2 | EVKT-USBI2C-02   | Includes one USB-to-I <sup>2</sup> C communication interface, one USB cable, one ribbon cable         | 1        |
| 3 | Online resources | Include GUI and supplemental documents                                                                | -        |
| • | GUI              | SB Cable USB-to-I <sup>2</sup> C Communication<br>Interface Ribbon Cable EV2722-RH-00A Output<br>Load | Battery  |

Figure 1: EVKT-MP2722 Evaluation Kit Set-Up

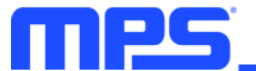

## Features and Benefits

- Fully Integrated CC Controller Compliant with USB Type-C 1.3
- USB-C Dual-Role Power (DRP) with Try.SNK and Try.SRC Mode Support
- Supports USB BC 1.2 and Non-Standard Adapters
- 26V Sustainable Input Voltage (V<sub>IN</sub>)
- Configurable 80mA to 5A Charge Current (I<sub>CC</sub>) via the I<sup>2</sup>C
- Configurable 100mA to 3.2A Input Current Limit (I<sub>IN\_LIM</sub>) via the I<sup>2</sup>C
- Minimum V<sub>IN</sub> Loop for Maximum Adapter Power Tracking
- Comprehensive Safety Features:
  - Fully Customizable JEITA Profile
  - o Additional Negative Temperature Coefficient (NTC) Thermistor Input
  - Configurable Die Temperature Regulation from 60°C to 120°C
  - Complete Charge and Pre-Charge Safety Timers
  - Watchdog Safety Timer
- Configurable 750kHz to 1.5MHz Switching Frequency (f<sub>SW</sub>)
- Ultra-Low 8.5µA Battery Discharge Current in Shipping Mode
- Down to 30mA Termination Current Settings for Wearable Applications
- I<sup>2</sup>C Port for Flexible System Parameter Setting and Status Reporting
- Configurable Boost Converter for Source Mode and USB On-The-Go (OTG)
- Accuracy:
  - ±0.5% Battery Regulation Voltage (V<sub>BATT\_REG</sub>)
  - **±5% l**cc
  - $\circ$  ±5%  $I_{IN_{LIM}}$
  - ±2% Output Regulation in Boost Mode
- Available in a Small QFN-22 (2.5mmx3.5mm) Package

 $\mathbf{A}$  All changes made in I<sup>2</sup>C mode are not retained once the evaluation board shuts down.

## 1 Information written in OTP mode cannot be changed.

## Adjustable Features

| l <sup>2</sup> C                                                                                                    | ОТР                                                                                                    |
|----------------------------------------------------------------------------------------------------|----------------------------------------------------------------------------------------------------|
| <ul> <li>Charge Current (ITC, IPRE, ICC, ITERM)</li> <li>Battery-Full Voltage</li> <li>VIN_LIM Regulation Voltage</li> <li>IIN_LIM Regulation Current</li> <li>VSYS_MIN Regulation Voltage</li> <li>Safety Charge Timer</li> <li>Over-Voltage Protection (OVP)</li></ul> | <ul> <li>EN_STAT_IB Default Value</li> <li>EN_PG_NTC2 Default Value</li> <li>Hold-Off Timer Default Value</li> <li>Default fsw</li> <li>IIN_MODE Default Value</li> <li>Default Charge Current (ITC, IPRE, ICC, ITERM)</li> <li>Default Battery-Full Voltage</li> <li>Default VIN_OVP Threshold</li> <li>VSYS_MIN Default Value</li> <li>Watchdog Timer Default Value</li> <li>Default Boost Output Voltage</li> <li>CC1/CC2 Default Configurations</li></ul> |
| Thresholds <li>NTC Thresholds</li> <li>Thermal Regulation Point</li> <li>CC1/CC2 Configuration Options</li> <li>Switching Frequency (fsw)</li> <li>Output Voltage in Source Mode</li> <li>Output Current Limit in Source Mode</li>                                       | (CC_CFG, RP_CFG, FORCE_CC) <li>AUTOOTG, AUTODPDM Default Value</li> <li>HVEN Default Value</li> <li>NTC1_ACTION Default Value</li> <li>BOOST_STP_EN Default Value</li> <li>BOOST_OTP_EN Default Value</li> <li>Interrupt Mask Default Value</li>                                                                                                    |

## **Kit Specifications**

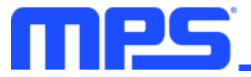

## USER GUIDE - MP2722 EVALUATION KIT (EVKT-MP2722)

| Features                    | Specifications          |
|-----------------------------|-------------------------|
| Supply for Board            | 4V to 16V               |
| Operating Input Voltage     | 4V to 16V               |
| Operating Systems Supported | Windows XP, 7, or later |
| System Requirements         | Minimum 21.6MB free     |
| GUI Software                | Programming tool MP2722 |
| EVB Size (LxW)              | 6.3cmx6.3cm             |

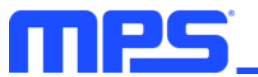

# **Section 1. Hardware Specifications**

## **1.1 Personal Computer Requirements**

The following minimum requirements must be met to use the EVKT-MP2722:

- Operating System of Windows XP, 7, or later
- Net Framework 4.0
- PC with a minimum of one available USB port
- At least 21.6MB of free space

## 1.2 EV2722-RH-00A Specifications

The EV2722-RH-00A is an evaluation board for the MP2722. For more information, refer to the EV2722-RH-00A datasheet.

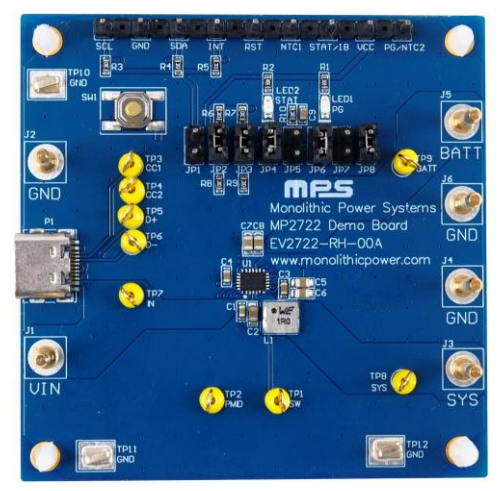

| Feature                     | Specifications |
|-----------------------------|----------------|
| Supply for Evaluation Board | 4V to 16V      |
| Operating Input Voltage     | 4V to 16V      |
| EVB Size (LxW)              | 6.3cmx6.3cm    |

Figure 2: EV2722-RH-00A Evaluation Board

## 1.3 EVKT-USBI2C-02 Specifications

The EVKT-USBI2C-02 refers to the USB-to-I<sup>2</sup>C communication interface, which connects the EVB, the PC, and its supporting accessories (see Figure 3). It provides I<sup>2</sup>C capabilities. Together with MPS Virtual Bench Pro and I<sup>2</sup>C GUI tools, it provides a quick and easy way to evaluate the performance of MPS digital products. For more details, refer to the EVKT-USBI2C-02 datasheet.

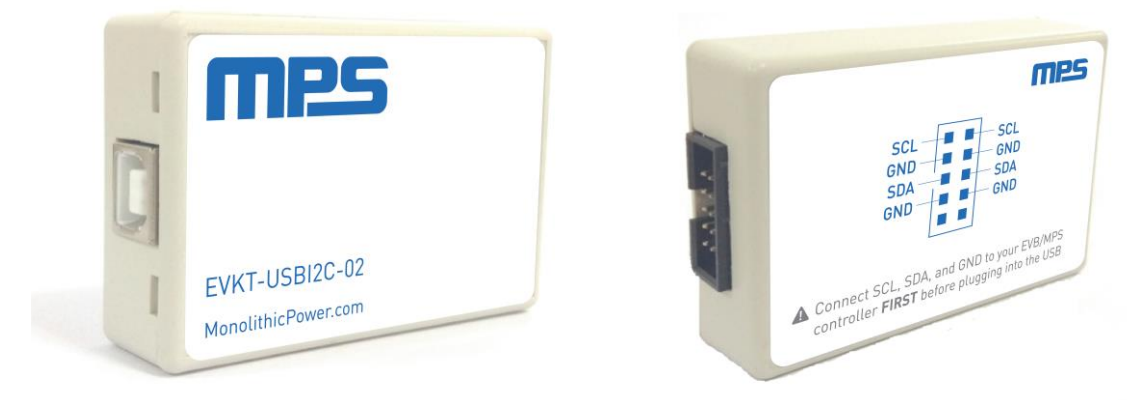

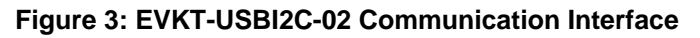

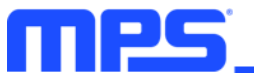

## **Section 2. Software Requirements**

## 2.1 Software Installation Procedure

Programming occurs through the MPS I<sup>2</sup>C GUI. Follow the instructions below to install the software:

Note: This software can be downloaded from the MPS website.

- 1. Download and extract the relevant files from the MPS website.
- 2. Double click the ".exe" file to open the set-up guide (see Figure 4). If a protection window comes up, click "More info," then click "Run anyway."
- 3. Follow the prompts in the set-up guide.
- 4. Wait for the status screen to verify that installation is complete (see Figure 5).

| 🛃 Setup - Programming Tool-MP2722 1.2                               | - 0.0                        | -                | $\times$ |
|---------------------------------------------------------------------|------------------------------|------------------|----------|
| Select Destination Location<br>Where should Programming Tool-MP2722 | 2 1.2.0 be installed?        |                  |          |
| Setup will install Programming To                                   | ool-MP2722 1.2.0 into the f  | ollowing folder. |          |
| To continue, click Next. If you would like t                        | o select a different folder, | click Browse.    |          |
| C:\Program Files (x86)\MPS\Programmin                               | ig Tool\MP2722               | Browse           |          |
| At least 21.6 MB of free disk space is requ                         | uired.                       |                  |          |
|                                                                     | < Back Next                  | > Ca             | ncel     |

Figure 4: MPS I<sup>2</sup>C GUI Set-Up Guide

| Completing the De<br>Installation Wizard                                                                  | vice Driver<br>1                                                                    |
|----------------------------------------------------------------------------------------------------|-------------------------------------------------------------------------------------|
| The device driver installation wiz<br>software for your hardware devic<br>the software you currently have | tard did not update any of your<br>ces because it was not better than<br>installed. |
| Driver Name<br>V Silicon Laboratories Inc                                                                 | Status<br>Ready to use                                                              |
| < Back                                                                                                    | Finish Cancel                                                                       |

Figure 5: Driver Set-Up Success

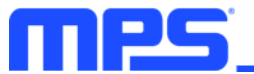

# Section 3. Evaluation Kit Test Set-Up

## 3.1 Hardware Set-Up (1)

The hardware must be properly configured prior to use. Follow the instructions below to set up the EVB:

- 1. Connect the EVB to the EVKT-USBI2C-02 communication interface with the 3-pin ribbon cable or 10-pin ribbon cable, and ensure that they are connected.
- 2. Connect SCL, SDA, and GND (see Figure 6). Refer to the MP2722 datasheet for additional clarification.
- 3. Connect the EVKT-USBI2C-02 to the computer.

#### Note:

1) It is important to adhere to the order of these steps. Failing to do so may cause damage to the communication pins (SCL and SDA) during a hot-plug event.

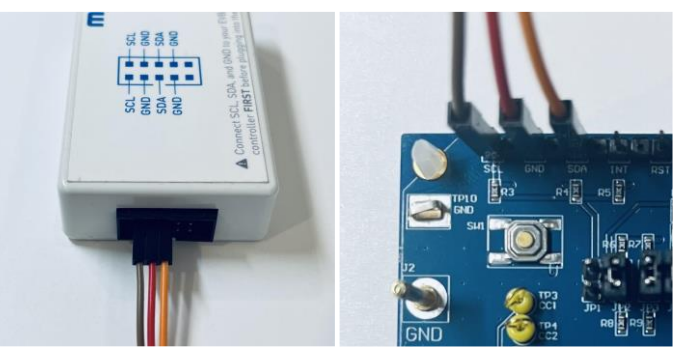

Figure 6: EVB to MPS I<sup>2</sup>C Communication Interface Wire Connection

## 3.2 Powering Up the EVB

- 1. Connect the load terminals to:
  - a. Positive (+): SYS
  - b. Negative (-): GND
- 2. Connect the battery terminals to:
  - a. Positive (+): BATT
  - b. Negative (-): GND
- 3. If using a battery simulator, preset the battery voltage to be between 0V and 4.2V, then turn it off. Connect the battery simulator output to the BATT and GND pins, respectively.
- 4. Preset the power supply output to be between 4V and 16V, and then turn off the power supply.
- 5. Connect the power supply terminals to:
  - a. Positive (+): VIN
  - b. Negative (-): PGND
- 6. Ensure the battery voltage is present (if using a battery simulator, turn on the battery simulator). Turn the power supply on. The IC should start up automatically.

## 3.3 Software Set-Up

After connecting the hardware according to the steps above, follow the steps below to use the GUI software:

1. Start the software. It should automatically check the EVB connection.

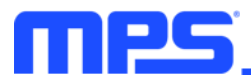

 If the connection is successful, "Device connected" will be shown at the bottom left of the screen (see Figure 7).

| CONFIG REGISTER MAP                                                                                                    |                                                                                                    |                                                                                                    | Read Status                                                                                                    |
|----------------------------------------------------------------------------------------------------|----------------------------------------------------------------------------------------------------|----------------------------------------------------------------------------------------------------|----------------------------------------------------------------------------------------------------|
| Converta Setting           KG_PST         NEG_PST           KG_PST         0STAT           VPC_VTC2         0PG           UDOHT_TMR         0.00HT           UDOHT_TMR         0.00HT           VPLR2         0.1-1.0MegHz           N_VR2         0.0HT           N_VR1         0.0HT           N_VR1         0.0HT | Control      Ex,BOOST     Ex,BOOST     Ex,BOOST     Ex,CHO     Ex,CHO | Image: Construction of the construction of the construction of | CO         Statu           DPDM_STAT         0000-Not shared           INDPM_STAT         Image: Comparison of the shared           INDPM_STAT         Image: Comparison of the shared           VIN_GO         Image: Comparison of the shared           VIN_GO         Image: Comparison of the shared           VIN_GO         Image: Comparison of the shared           VIN_GO         Image: Comparison of the shared           VIN_GO         Image: Comparison of the shared           VIN_GO         Image: Comparison of the shared           VIN_GO         Image: Comparison of the shared           VIN_GO         Image: Comparison of the shared           VIN_GO         Image: Comparison of the shared           VIN_GO         Image: Comparison of the shared           VIN_GO         Image: Comparison of the shared           CCL_SRC_STAT         Image: Comparison of the shared           CCL_SRC_STAT         Image: Comparison of the shared |
| NVDC           YS_MIN           100-3 588V           NTTFE_DS           0-8ATTFE_T on *           NUTTET_LOX           1-105 oday *           Otarge Parameters           N_MODE           000-Follow IN_LIM *           N_MM           500 **           N_ATT                                                                                                    | Orig           OLM         11-3 BA           VEXOST         111-5 59           BATLLOW         00-3 0V taling *           BOOST_GP_EN         •           •         HV Charger           HVN         •           HVD         HVUP           Update AB         Read AB                                                                                                    | VIN.SRC_EN         Image: Constraint of the second second sec         | TOPOFF_ACTIVE                                                                                                    |

Figure 7: Connected Status Shows Successful Connection

- If the connection is unsuccessful, a warning should appear at the bottom. There are two potential warnings.
  - If the application shows "Device disconnected", this means that the evaluation board is not connected correctly (see Figure 8).
  - If the application shows "USB disconnected", this means that the USB-to-I<sup>2</sup>C communication interface is not connected correctly (see Figure 9 on page 10).

| IP2722                    |                |                     |                 |                       |                       | R/W                |
|---------------------------|----------------|---------------------|-----------------|-----------------------|-----------------------|--------------------|
| CONFIG REGISTER MAP       |                |                     |                 |                       | Rei                   | ad Status          |
|                           |                |                     |                 |                       | Status     DPDM_STATS | 0000-Not started   |
| General Setting           | Control        |                     | NTC Settings    | Î                     | VINDPM_STAT           | $\bigcirc$         |
| G_RST REG_RST             | EN_BOOST       |                     | NTC1_ACTION     |                       | IINDPM_STAT           | õ                  |
| _STAT_IB 0-STAT 💌         | EN_BUCK        |                     | NTC2_ACTION     |                       | VIN GD                | õ                  |
| _PG_NTC2 0-PG +           | EN_CHG         |                     | WARM_ACT        | 01-Reduce VBATT_RE( + | VIII DOV              | 0                  |
| оск_снд                   | AUTO_DPDM      |                     | COOL_ACT        | 10-Reduce ICHG -      | VIN_RDY               | 0                  |
|                           | FORCEDPDM      | FORCEDPDM           | JEITA_VSET      | 00100mV 👻             | LEGACYCABLE           | 0                  |
| V_FREQ 01-1.0MegHz ¥      | TYPE-C         |                     | JEITA_ISET      | 00-50% of ICHG *      | THERM_STAT            | 0                  |
| J_VIN_TRK                 | O met          |                     | VHOT            | 10-23.0% (60°C) -     | VSYS_STAT             | 1-<br>BATT>SYS MIN |
| IN_OVP 00-6.3V -          | CC_CFG         | 101–Disabled V      | VWARM           | 01-32.6% (45°C) 💌     | CHG_STAT              | 000-Not charging   |
| EN 0-when switching       | AU1001G        |                     | VCOOL           | 10-64.8% (10°C) 💌     | CC1_SNK_STAT          | 00-vRa(<0.2V)      |
| VATCHDOG_RST WATCHDOG_RST | KP_CFG         | 00-default USB ¥    | VCOLD           | 01-74.2% (0°C) -      | CC2_SNK_STAT          | 00-vRa(<0.2V)      |
| VATCHDOG 01-40s -         | FORCE_CC       | 11-Force to HighZ * | Impedance Test  |                       | CC2_SRC_STAT          | 00-vOPEN           |
| A NUMC                    |                |                     | VIN SPC EN      |                       | TOPOFF_ACTIVE         | 0                  |
| y muc                     | OLIM           | 11-3.0A <b>*</b>    | IVIN SRC        | 0000.504              | BFET_STAT             | 1-discharging      |
| YS_MIN 100-3.588V -       | VBOOST         | 111-5.15V ×         | VIN TEST        | 00.0.31/              | BATT_LOW_STAT         | 0-higher than      |
| ATTFET_DIS 0-BATTFET on • | BATT_LOW       | 00-3.0V falling V   | (m_n_s)         | 00-0.37               | OTG NEED              |                    |
| ATTHET_DLY                | BOOST_STP_EN   |                     | INT Mask        |                       | VIN TEST HICH         | 0                  |
| ATTFET_RST_EN             | BOOST_OTP_EN   |                     | MASK_THERM      |                       | VIIV_TEST_HIGH        | 0                  |
| Charge Parameters         | A HV Charger   |                     | MASK_DPM        |                       | DEBUGACC              | 0                  |
| MODE 000-Follow IIN_LIM - | Conversion Rev |                     | MASK_TOPOFF     |                       | AUDIOACC              | 0                  |
| N_LIM 500 -               | mA HVEN        |                     | MASK_CC_INT     |                       | Fault                 |                    |
| RATT 4.2 -                | W + HVUP       | HVUP                | ▼ MASK_BATT_LOW | •                     | WATCHDOG FAULT        |                    |
|                           | Updat          | e All Read All      |                 |                       | WAICHDOG_PAULI        | -                  |

Figure 8: Warning Indicates Unsuccessful Connection (Evaluation Board is Not Connected)

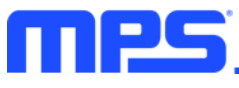

| CONFIG       REGISTER MAP         O       Central Setting<br>BLS AST         O       Central Setting<br>BLS AST         O       Central Setting<br>BLS AST         NS AT JB       O-STAT         D-State       D-State         DALDOFT, TMR       D-State         NN KC ACTION       D-Reduce VEAT         NN KC ACTION       D-Reduce VEAT         NN KC ACTION       D-Reduce VEAT         NN KC ACTION       D-Reduce VEAT         NN KC ACTION       D-Reduce VEAT         OC C, CHG       OD-TOBOM         NN KC ACTOOR       D-Reduce VEAT         NN KC ACTOOR       D-Reduce VEAT         NN KC ACTOOR       D-Reduce VEAT         NN KC ACTOOR       D-Reduce VEAT         NN KC ACTOOR       D-Reduce VEAT         NN KC ACTOOR       D-Reduce VEAT         NN KC ACTOOR       D-Reduce VEAT         NN KC ACTOOR       D-REDUCE PROM         NN KC ACTOOR       D-REDUCE PROM         NN KC ACTOOR       D-REDUCE PROM         NATTEC LOX       D-REL CC         NATTEC LOX       D-REL CC         NATTEC LOX       D-REL CC         NATTEC LOX       D-REL CC         NATION OR       D-REL CC <th>P2722</th> <th></th> <th></th> <th></th> <th></th> <th>MONITOR</th> <th>R/V</th>                                                                                                    | P2722                    |              |                     |                   |                       | MONITOR        | R/V              |
|----------------------------------------------------------------------------------------------------|--------------------------|--------------|---------------------|-------------------|-----------------------|----------------|------------------|
| CONFIG       REGISTER MAP         © General Setting       EG_RST       REG_RST       REG_RST       REG_RST       INDOM_STATS       ODOD         Status       DEVELOS       DEVELOS </th <th></th> <th></th> <th></th> <th></th> <th></th> <th></th> <th></th>                                                                                                    |                          |              |                     |                   |                       |                |                  |
| General Setting       EG_RST       REG_RST       REG_RST       REG_RST       REG_RST       REG_RST       INDOM_STAT       DODM_STAT       DODM_STAT       DINDM_STAT       INDOM_STAT       INDOM_STAT       INDAC       INDOM_STAT       INDOM_S                                                                                                    | ONFIG REGISTER MAP       |              |                     |                   |                       | Status         | ead status       |
| O General Setting                                                                                                    |                          |              |                     |                   |                       | DPDM STATS     | 0000-Not started |
| EG_RST       EG_RST                                                                                                    | General Setting          | Control      |                     | NTC Settings      | ) i                   | VINDPM_STAT    |                  |
| LISTAT_UB<br>LISTAT_UB<br>LISTAT_UC<br>LISTAT_UC | G_RST REG_RST            | EN_BOOST     |                     | NTC1_ACTION       |                       | UNIDPM STAT    | ă                |
| QLPG_MTC2       D=PG       ▼         QLC_HG       ▲UTO_JCPDM       ▲UTO_JCPDM         DOLOFF_TIMR       ●       ●         VREQ       01-10 Meg/kL ▼       ●         AUTO_JCPDM       ●       ●         VREQ       01-10 Meg/kL ▼       ●         N_CVP       00-6.53 ▼       ●         ●       TIPE C       ●         VHOT       10-23.0% (80°C) ▼       VHOT         VHOT       10-23.0% (80°C) ▼       VHOT         VARAM       01-23.0% (80°C) ▼       VHOT         VARAM       01-23.0% (80°C) ▼       VHOT         VHOT       10-43.9% (10°C) ▼       VCOLD         01 MOC       01-46.9% (10°C) ▼       VCOLD         01 MOC       01-40.9% (10°C) ▼       O         02 MOC       01-40.9% (10°C) ▼       O         03 MTFELDIS       0-AATTFET on ▼       ●         04 MODE ▼       MASK_TOPOFF       ●         04 MODE ▼       MASK_TOPOFF       ●         04 MODE ▼       MASK_TOPOFF       ●         04 MODE ▼       MASK_TOPOFF       ●         04 MASK_TOPOFF       ●       MASK_TOPOFF       ●         04 MASK_TOPOFF       ●       ●                                                                                                    | _STAT_IB 0-STAT +        | EN_BUCK      |                     | NTC2_ACTION       |                       | 100700_0001    | 0                |
| COC_CHG       Impediate       Impediate                                                                                                    | PG_NTC2 0-PG V           | EN_CHG       |                     | WARM_ACT          | 01-Reduce VBATT_RE( - | VIN_GD         |                  |
| ALDOF_TIMR       IETA_VSET       0060% of ICHG       IETA_VSET       0060% of ICHG       IETA_VSET         V/REQ       01-10MegHz       IETA_VSET       0060% of ICHG       IETA_VSET       0060% of ICHG       IETA_VSET         V/NT       00-50% of ICHG       III-Stabled       IIII-Stabled       IIIIIIIIIIIIIIIIIIIIIIIIIIIIIIIIIIII                                                                                                    | CK_CHG                   | AUTO_DPDM    |                     | COOL_ACT          | 10-Reduce ICHG V      | VIN_RDY        | 0                |
| VLFREQ         01-10MagHz         TYPE_C         UNN_TRK         0-400 mm         TYPE_C         UNN_TRK         0-400 mm         TYPE_C         UNN_TRK         0-400 mm         TYPE_C         UNN_TRK         0-400 mm         TYPE_C         UNN_TRK         0-400 mm         0-400 mm </td <td>DLDOFF_TMR</td> <td>FORCEDPDM</td> <td>FORCEDPDM</td> <td>JEITA_VSET</td> <td>00100mV 💌</td> <td>LEGACYCABLE</td> <td>0</td>                                                                                                    | DLDOFF_TMR               | FORCEDPDM    | FORCEDPDM           | JEITA_VSET        | 00100mV 💌             | LEGACYCABLE    | 0                |
| LVN_TRK         C,CrG         101-Dhaabled =           LOVP         00-5.37 **         C,CrG         101-Dhaabled =           NUCHOOG.RST         Watchboog.RST         0-when switching =         0           NUCHOOG.RST         Watchboog.RST         0-when switching =         0           NUCHOOG.RST         Watchboog.RST         0-when switching =         0           NUCHOOG.RST         Watchboog.RST         0-when switching =         0           NUCHOOG.RST         Watchboog.RST         0-when switching =         0           SMIN         100-3.588V =         0         0           SMIN         100-3.588V =         0         0           SMIN         10-30.588V =         0         0           SAMIN         10-3.05.88V =         0         0           SAMIN         10-3.05.88V =         0         0           SAMIN         10-3.05.88V =         0         0           SAMIN         10-3.05.88V =         0         0           BATTIFET.on =         0         0         0.03.0V taling =           BOOT_COTP_EN         0         0         0         0           MODE         000-Follow IN_LIM =         HVEN         MaSk_CINFO         0 </td <td>FREQ 01-1.0MegHz •</td> <td>O more</td> <td></td> <td>JEITA_ISET</td> <td>00-50% of ICHG *</td> <td>THERM_STAT</td> <td>0</td>                                                                                                    | FREQ 01-1.0MegHz •       | O more       |                     | JEITA_ISET        | 00-50% of ICHG *      | THERM_STAT     | 0                |
| CC/CFG         101-Deathed *           MI         0-when switching *           EN         0-when switching *           NCHDOG,RST         WATCHOOG,RST           NCHOOG         01-defaul USB *           FORCE_CC         11-Force to High *           NCC         01-defaul USB *           OUM         01-326% (45*C) *           VCOL         10-44.6% (10*C) *           VCOL         01-44.6% (10*C) *           VCOL         01-42.6% (45*C) *           VCOL         01-44.6% (10*C) *           VCOL         01-44.6% (10*C) *           VCOL         01-74.2% (0*C) *           VCOL         01-74.2% (0*C) *           OUM         11-3.0A *           WIN,SRC_EN         00-05.4W (aling *           BATI_LOW         00-3.0V (aling *           BOOST_STP_EN         00-0.3V *           BATI_LOW         00-3.0V (aling *           BOOST_STP_EN         00-0.3V *           BOOST_STP_EN         00-0.0V (aling *           BOOST_STP_EN         00-0.0V (aling *           BOOST_STP_EN         00-0.0V (aling *           BOOST_STP_EN         00-0.0V (aling *           BOOST_STP_EN         00-0.0V (aling *           BOOST_STP_EN </td <td>LVIN_TRK</td> <td>( TTPE-C</td> <td></td> <td>VHOT</td> <td>10-23.0% (60°C) 👻</td> <td>VSYS STAT</td> <td>1-</td>                                                                                                    | LVIN_TRK                 | ( TTPE-C     |                     | VHOT              | 10-23.0% (60°C) 👻     | VSYS STAT      | 1-               |
| EN         G-withen switching *         AUTOOTIG         *         CCL_SNK_STA         CCL_SNK_STA         CCL_SN                                                                                                    | N_OVP 00-6.3V -          | CC_CFG       | 101–Disabled -      | VWARM             | 01-32.6% (45°C) 👻     | CHG STAT       | 000-Not charging |
| AltCHDOG_RST         WATCHDOG_RST         WATCHDOG_RST         CC2_SNLSTAT         COLD           AltCHDOG         01-40s         •         •         •         •         •         •         •         •         •         •         •         •         •         •         •         •         •         •         •         •         •         •         •         •         •         •         •         •         •         •         •         •         •         •         •         •         •         •         •         •         •         •         •         •         •         •         •         •         •         •         •         •         •         •         •         •         •         •         •         •         •         •         •         •         •         •         •         •         •         •         •         •         •         •         •         •         •         •         •         •         •         •         •         •         •         •         •         •         •         •         •         •         •         •         •         •                                                                                                    | EN 0-when switching *    | AUTOOTG      |                     | VCOOL             | 10-64.8% (10°C) -     | CC1_SNK_STAT   | 00-vRa(<0.2V)    |
| AICHDOG DI-405 V<br>INVDC<br>S.MIN 100-3588V V<br>S.MIN 100-3588V V<br>S.MIN 100-3588V V<br>ITTET_DIS 0-BATTFET on V<br>ITTET_DIS 0-BATTFET on V<br>ITTET_DIS 0-BATTFET on V<br>ITTET_DIS 0-BATTFET on V<br>ITTET_DIS 0-BATTFET ON V<br>ITTET_ST_EN 0-DO ST talling V<br>BOOST_STP_EN 0-DO ST talling V<br>BOOST_STP_EN 0-DO ST TALLINV 0-DO ST V<br>BOOST_STP_EN 0-DO ST TALLINV 0-DO ST V<br>BOOST_STP_EN 0-DO ST TALLINV 0-DO ST V<br>BOOST_STP_EN 0-DO ST TALLINV 0-DO ST V<br>BOOST_STP_EN 0-DO ST V<br>BOOST_STP_EN 0-DO ST V<br>BOOST_STP_STP_STP_N 0-DO ST V<br>BOOST_STP_STP_STP_N 0-DO ST V<br>BOOST_STP_STP_STP_N 0-DO ST V<br>BOOST_STP_STP_STP_STP_N 0-DO ST V<br>BOOST_STP_STP_STP_STP_N 0-DO ST V<br>BOOST_STP_STP_STP_STP_STP_N 0-DO ST V<br>BOOST_STP_STP_STP_STP_STP_STP_STP_STP_STP_S                                                                                                    | ATCHDOG_RST WATCHDOG_RST | RP_CFG       | 00-default USB 💌    | VCOLD             | 01-74.2% (0°C) -      | CC2_SNK_STAT   | 00-vRa(<0.2V)    |
| NVDC         OTG         VIN, SRC, EN         Other           SMIN         1100-3588V *         000-5400 MIN, SRC, EN         0000-540 *         0000-540 *           SMIN         1100-3588V *         000-540 *         0000-540 *         0000-540 *         0000-540 *           SMIN         110-03-588V *         000-540 *         000-540 *         0000-540 *         0000-540 *           SMIN         110-05 delay *         000-500 *         111-5.150 *         000-000-540 *         000-000-540 *         000-000-540 *         000-000-540 *         000-000-540 *         000-000-540 *         000-000-540 *         000-000-540 *         000-000-540 *         000-000-540 *         000-000-540 *         000-000-540 *         000-000-540 *         000-000-540 *         000-000-540 *         000-000-540 *         000-000-540 *         000-000-540 *         000-000-540 *         000-000-540 *         000-000-540 *         000-000-540 *         000-000-540 *         000-000-540 *         000-000-540 *         000-000-540 *         000-000-540 *         000-000-540 *         000-000-540 *         000-000-540 *         000-000-540 *         000-000-540 *         000-000-540 *         000-000-540 *         000-000-540 *         000-000-540 *         000-000-540 *         000-000-540 *         000-000-540 *         000-000-540 *         000-000-540 *         <                                                                                                    | ATCHDOG 01-40s           | FORCE_CC     | 11–Force to HighZ 💌 | A Instantion Test |                       | CC1_SRC_STAT   | 00-VOPEN         |
| NVC         OLIM         11-30.4         OLIM         Intraction         Output         Intraction         Output         Intraction         Output         Output         O                                                                                                    |                          | OTG          |                     | () impedance resc |                       | TOPOEE ACTIVE  |                  |
| S.MIN 100-3588V *<br>Charge Parameters<br>MODE 000-Follow IIN_LIM *<br>HVID S00 * mA<br>MODE 000-Follow IIN_LIM *<br>MASK 10POFF<br>MULP HVID HVID HVID HVID HVID MASK 2011 0M                                                                                                    | NVDC                     | OUM          | 11.2.04             | VIN_SRC_EN        |                       | REFT STAT      | 1 discharging    |
| ITTRET_DIS     0-BATTFET on *       ITTRET_DIV     1-10s delay *       ITTRET_RST_EN     00-30 *       BOOST_STP_EN     00-30 *       BOOST_STP_EN     00-30 * </td <td>S_MIN 100-3.588V -</td> <td>VROOST</td> <td>11-3.0H +</td> <td>IVIN_SRC</td> <td>0000-5uA 👻</td> <td></td> <td>0-higher than</td>                                                                                                    | S_MIN 100-3.588V -       | VROOST       | 11-3.0H +           | IVIN_SRC          | 0000-5uA 👻            |                | 0-higher than    |
| TIFET_DLY TIFET_DLY TIFET_DST_EN OOD_Follow IIN_LIM TIFET_AST_EN OOD_Follow IIN_LIM TIFET_AST_EN OOD_Follow IIN_LIM TIME SOO TIME DOOT_TOTP_EN OOD_Follow IIN_LIM TIME SOO TIME DOOT_TOTP_EN OOD_FOLIN TIME SOO TIME SOO TIME                                                                                                    | TTFET_DIS 0-BATTFET on 👻 | PATT LOW     | 00. 2.0V falling =  | VIN_TEST          | 00-0.3V ·             | BATTLOW_STAT   | BATTLOW          |
| ThrEF_RST_EN     Image Parameters     MASK_THERM     Image Parameters       MODE     000-Fallow IIIN_LIM *     Image Parameters     MASK_TOPOFF     Image Parameters       MODE     000-Fallow IIN_LIM *     Image Parameters     Image Parameters     Image Parameters       MODE     000-Fallow IIN_LIM *     Image Parameters     Image Parameters     Image Parameters       MASK_TOPOFF     Image Parameters     Image Parameters     Image Parameters       MASK_TOPOFF     Image Parameters     Image Parameters     Image Parameters       MASK_TOPOFF     Image Parameters     Image Parameters     Image Parameters       MASK_TOPOFF     Image Parameters     Image Parameters     Image Parameters       MASK_TOPOFF     Image Parameters     Image Parameters     Image Parameters       MASK_TOPOFF     Image Parameters     Image Parameters     Image Parameters       Image Parameters     Image Parameters     Image Parameters     Image Parameters       Image Parameters     Image Parameters     Image Parameters     Image Parameters       Image Parameters     Image Parameters     Image Parameters     Image Parameters       Image Parameters     Image Parameters     Image Parameters     Image Parameters       Image Parameters     Image Parameters     Image Parameters     Image Parameters <td>TTFET_DLY 1–10s delay 💌</td> <td>BOOST STR EN</td> <td>00-5.0V laning +</td> <td>INT Mask</td> <td></td> <td>OTG_NEED</td> <td>0</td>                                                                                                    | TTFET_DLY 1–10s delay 💌  | BOOST STR EN | 00-5.0V laning +    | INT Mask          |                       | OTG_NEED       | 0                |
| Oharge Parameters     MASK COPM     DEBUGACC       MODE     COD-Follow IIIN_LIM •     •       JUM     500 •     mA                                                                                                    | TTFET_RST_EN             | BOOST_OTP_EN |                     | MASK THERM        |                       | VIN_TEST_HIGH  | 0                |
| MODE 000-Fallow IIN_LIM<br>JUM 500<br>MAX CC_INT<br>HVUP<br>HVUP                                                                                       | Charge Parameters        | Coost on The |                     | MASK DPM          |                       | DEBUGACC       | 0                |
| LUM 500 · mA HVUP HVUP CONTRACTOR                                                                                                    | MODE                     | HV Charger   |                     | MASK TOPOFF       |                       | AUDIOACC       |                  |
| Lum Buu I III HUUP HUUP A MARK BATT IOM                                                                                                    |                          | HVEN         |                     | MASK_CC_INT       |                       | (A) Enult      | -                |
| ATT ID - V                                                                                                    |                          | HVUP         | HVUP                | MASK BATT LOW     | <b></b>               | e raut         | ~                |
| WATCHDOG_FAULT                                                                                                    |                          |              |                     |                   | - / /                 | WATCHDOG_FAULT | 0                |

Figure 9: Warning Indicates Unsuccessful Connection (USB I<sup>2</sup>C Communication Interface is Not Connected)

- 2. If the connection is successful, proceed to Step 3. Otherwise, check connections between the EVB, communication interface, and PC. Re-plug the USB into the computer and restart the GUI.
- Click the "Read All" button to read the I<sup>2</sup>C register values. The default values should be displayed (see Figure 7 on page 9).
- 4. Find the item(s) to be changed, then select the target value(s) from the drop-down menu.
- 5. Click the "Write All" button to update the values. The changed information should be downloaded to the IC.

 $\blacktriangle$  All changes made via the  $l^2$ C are restored to their default values once the EVB is powered down.

## 3.4 Device Programming Instructions

The MP2721-xxxx is a one-time programmable (OTP) memory part, where "xxxx" is the register setting option. The factory default is "0000," and this content can be viewed in the I<sup>2</sup>C register map. Follow the instructions below to create and export customized configurations:

- 1. Using a computer, open the MPS GUI software. Ensure that the EVB has powered on.
- 2. Ensure that there is a successful connection between the EVB and computer.
- 3. Select "OTP View" in the toolbar (see Figure 10).

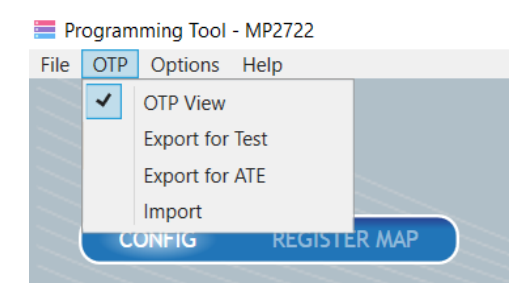

Figure 10: Select OTP View, Located in Toolbar

4. All selectable parameters can be changed (see Figure 11).

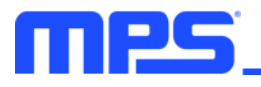

|                                                                                                    | ER MAP                                                                            |                                                                    |                |                                                                                                    |                                                                                                    |
|----------------------------------------------------------------------------------------------------|-----------------------------------------------------------------------------------|--------------------------------------------------------------------|----------------|----------------------------------------------------------------------------------------------------|----------------------------------------------------------------------------------------------------|
| General Setting<br>REG.RST<br>IN.STATJB<br>IN.PG_NTC2<br>OCK_CHG<br>OOLDOFF_TMR<br>W_FREQ<br>IN_VIN_TRK<br>IN_QVP | REG_RST<br>0-STAT •<br>0-PG •<br>01-1.0MegHz •<br>00-6.3V •                       | Control EN_BOOST EN_BUCK EN_CHG AUT0_DPDM FORCEDPDM CC_CFG AUT0OTG | FORCEDPDM      | NTC Settings     NTC1_ACTION     NTC2_ACTION     WARM_ACT     COOL_ACT     JEITA_USET     JEITA_ISET     VHOT     VWARM     MCCOOL | 01-Reduce VBATT_RE( •<br>10-Reduce ICHG •<br>00100mV •<br>00-50% of ICHG •<br>10-23.0% (60°C) •<br>11-32.6% (45°C) • |
| NATCHDOG_RST<br>WATCHDOG<br>NVDC<br>SYS_MIN<br>SATTFET_DIS<br>SATTFET_DLY                                         | U-when switching V<br>WATCHDOG_RST<br>01-40s V<br>0-BATTFET on V<br>1-10s delay V | RP_CFG<br>FORCE_CC<br>OLIM<br>VBOOST<br>BATT_LOW<br>BOOST_STP_EN   | 00-default USB | VCOLD<br>impedance Test<br>VIN_SRC_EN<br>IVIN_SRC<br>VIN_TEST<br>int Mask                                                          | 01-74.2% (0°C) ▼<br>01-74.2% (0°C) ▼<br>0000-5uA ▼<br>00-0.3V ▼                                                      |
| ATTEFERSTEN Charge Parameters N_MODE N_LIM RATT                                                                   | 000-Follow IIN LIM •<br>500 • mA                                                  | BOOST_OTP_EN                                                       | HVUP           | MASK_THERM<br>MASK_DPM<br>MASK_TOPOFF<br>MASK_CC_INT<br>MASK_BATT_LOW                                                              |                                                                                                    |

Figure 11: Parameters that can be Adjusted in OTP Mode

- 5. Select the target value(s) from the drop-down menu(s).
- Ensure that all the parameters have been input, then click "Export for Test" in the toolbar (see Figure 12).

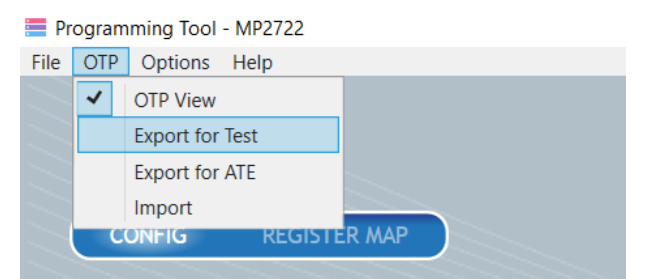

Figure 12: Click Export for Test

7. Export the selected configurations by clicking "Export" (see Figure 13).

| Export OTP ( | Configuration |                    | × |
|--------------|---------------|--------------------|---|
| Part NO.     | MP2722GRH 🔻   | Customer Name XXXX |   |
|              | Cancel        | Export             |   |
|              |               |                    |   |

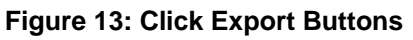

8. Find a location for the exported file and click "Save". The configurations should be saved in a text file (see Figure 14).

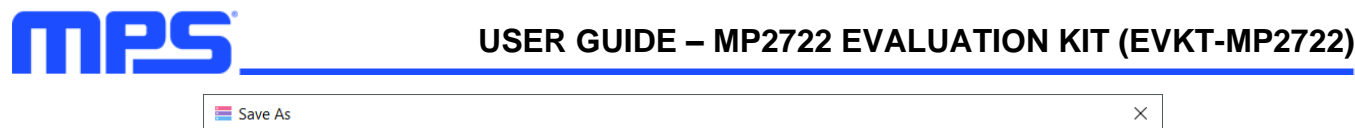

| 🧮 Save As                                                                                                    |                            |                                              | ×           |
|----------------------------------------------------------------------------------------------------|----------------------------|----------------------------------------------|-------------|
| ← → • ↑ 📕                                                                                                    | > This PC > Desktop > OTP  | <ul><li>۷</li><li>۷</li><li>۷</li></ul>      | Search OTP  |
| Organize 🔹 Nev                                                                                                    | w folder                   |                                              | ·== • ?     |
| <ul> <li>Downloads</li> <li>Documents</li> <li>Pictures</li> <li>DS</li> <li>EV2702-RP-00</li> <li>EVKT</li> <li>MP2722</li> <li>OneDrive</li> </ul> | * Name Name N              | Date modified<br>lo items match your search. | Type Size   |
| 🧢 This PC                                                                                                    |                            |                                              |             |
| a                                                                                                    | <ul> <li>✓ &lt;</li> </ul> |                                              | >           |
| File name:                                                                                                    | MP2722GRH-XXXX.txt         |                                              | $\sim$      |
| Save as type:                                                                                                    | Text Files(*.txt)          |                                              | ~           |
| <ul> <li>Hide Folders</li> </ul>                                                                                                    |                            |                                              | Save Cancel |

## Figure 14: Export Text File

9. Send this file to an MPS FAE to apply for the customized "xxxx" code

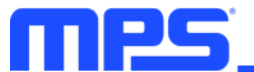

## 3.5 Troubleshooting Tips

#### EVKT-USBI2C-02 Driver Installation Problem

If the USBI2C-02 driver is not properly installed, manual installation is required. Follow the steps below to manually install the EVKT-USBI2C-02 driver:

Note: Find "USBXpress Device" in the Device Manager.

.... 🏺 USBXpress Device

If the PC is running Windows 10, check the driver version of USBXpress Device. Windows 10 will automatically install the older USB driver, which is not compatible. The correct driver version should be newer than 4.0.0.0 (see Figure 15).

1. Install the correct USBXpress ".exe" file. Choose either the 32-bit or 64-bit operating system.

32-bit: USBXpressInstaller\_x86.exe

64-bit: USBXpressInstaller\_x64.exe

2. Connect the EVKT-USBI2C-02 communication interface to the PC with a USB cable.

| USBXpress Device Properties |                                                                                              |  |  |  |
|-----------------------------|----------------------------------------------------------------------------------------------|--|--|--|
| General Driver D            | Details Events                                                                               |  |  |  |
| JSBXpres                    | USBXpress Device                                                                             |  |  |  |
| Driver Pro                  | ovider: Silicon Laboratories Inc.                                                            |  |  |  |
| Driver Dat                  | te: 11/6/2015                                                                                |  |  |  |
| Driver Ver                  | rsion: 6.7.2.0                                                                               |  |  |  |
| Digital Sig                 | gner: Microsoft Windows Hardware Compatibility<br>Publisher                                  |  |  |  |
| Driver Details              | View details about the installed driver files.                                               |  |  |  |
| Update Driver               | Update the driver for this device.                                                           |  |  |  |
| Roll Back Driver            | If the device fails after updating the driver, roll back to the previously installed driver. |  |  |  |
| Disable Device              | Disable the device.                                                                          |  |  |  |
| Uninstall Device            | Jninstall Device Uninstall the device from the system (Advanced).                            |  |  |  |
|                             | OK Cancel                                                                                    |  |  |  |

Figure 15: Correct Driver Version

#### **No Supply**

The IC's input pin has an under-voltage lockout (UVLO) detection circuit. If the input voltage ( $V_{IN}$ ) is falls below the UVLO rising threshold, the charging function is disabled.

#### Shutdown Event

If the IC detects that  $V_{IN}$  is below the UVLO falling threshold (device enters a no supply state), or overtemperature protection is triggered (device enters a shutdown state), the IC stops switching and charging is suspended.

#### **Thermal Recovery**

If the die temperature exceeds the thermal protection threshold, the device enters a shutdown state. The IC starts up again once the die temperature decreases.

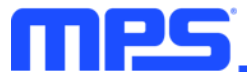

# **Section 4. Ordering Information**

The components of the evaluation kit can be purchased separately depending on user needs.

| Part Number             | Description                                                                                       |
|-------------------------|---------------------------------------------------------------------------------------------------|
| EVKT-MP2722             | Complete evaluation kit                                                                           |
| Contents of EVKT-MP2722 |                                                                                                   |
| EV2722-RH-00A           | MP2722 evaluation board                                                                           |
| EVKT-USBI2C-02          | Includes one USB-to-I <sup>2</sup> C communication interface, one USB cable, and one ribbon cable |
| Online resources        | Include GUI and supplemental documents                                                            |

Order directly from MonolithicPower.com or our distributors.

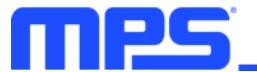

## **REVISION HISTORY**

| Revision # | <b>Revision Date</b> | Description     | Pages Updated |
|------------|----------------------|-----------------|---------------|
| 1.0        | 2/17/2023            | Initial Release | -             |

**Notice:** The information in this document is subject to change without notice. Please contact MPS for current specifications. Users should warrant and guarantee that third-party Intellectual Property rights are not infringed upon when integrating MPS products into any application. MPS will not assume any legal responsibility for any said applications.